## **Adding Dependents**

- 1. After registering the primary's account.
- 2. Login into the account and proceed to the homepage.
- 3. Hover over the "My Family" button.

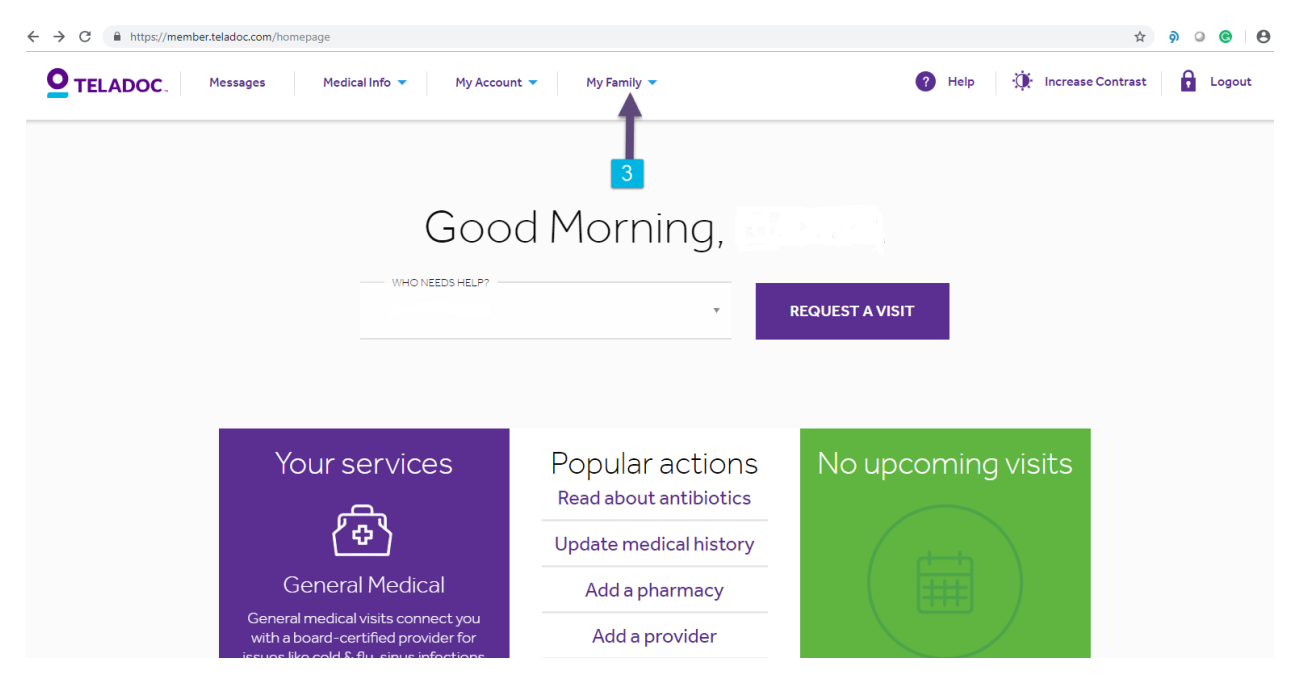

4. Click on the "My Dependents" link

| <b>D</b> TELADOC.                    | lessages Medical Info 🔻 My Account                                                                                    | My Family                                 | 🕜 Help 🔅 Increase Contrast 🔒 Logout |
|--------------------------------------|----------------------------------------------------------------------------------------------------|-------------------------------------------|-------------------------------------|
|                                      |                                                                                                    | My Dependents >                           | 4                                   |
|                                      |                                                                                                    | Authorized Consenters >                   |                                     |
|                                      | Good                                                                                                    | Care Recipients >                         |                                     |
|                                      | WHO NEEDS HELP?                                                                                                    | •                                         | REQUEST A VISIT                     |
|                                      | Your services                                                                                                    | Popular actions<br>Read about antibiotics | No upcoming visits                  |
|                                      | <u>(</u> \$)                                                                                                    | Update medical history                    |                                     |
|                                      | General Medical                                                                                                    | Add a pharmacy                            |                                     |
|                                      | General medical visits connect you<br>with a board-certified provider for<br>issues like cold & flu, sinus infections | Add a provider                            |                                     |
| https://member.teladoc.com/my_family | issues                                                                                                    | View past visits                          |                                     |

5. Click on the "Add Dependent" link

| Name Ro |             |     | ADD NEW DEPENDENT > |
|---------|-------------|-----|---------------------|
| Name Ro |             |     |                     |
|         | elationship | Age | Links               |
|         |             |     |                     |
|         |             |     |                     |
|         |             |     |                     |
|         |             |     |                     |
|         |             |     |                     |

6. Fill out the required information for the dependent. All required information fields will have a red asterisk next to them.

| Add Dependent                      |                     | Asterisk (*) indicates a required field. |
|------------------------------------|---------------------|------------------------------------------|
|                                    |                     |                                          |
| Relationship:*                     | Ŧ                   |                                          |
| Prefix:                            | Ŧ                   |                                          |
| First Name: *                      |                     |                                          |
| Middle Name:                       |                     |                                          |
| Last Name:*                        |                     |                                          |
| Suffix:                            |                     |                                          |
| Date of Birth: *                   |                     |                                          |
| Gender:*                           | Select V            |                                          |
| Language: *                        | Select 🔻            |                                          |
|                                    |                     |                                          |
|                                    |                     |                                          |
| Contact Information                |                     |                                          |
|                                    |                     |                                          |
| Primary Phone *                    | (214) 797-7769 Ext. |                                          |
| Primary Phone Type *               | Mobile 🔻            |                                          |
| Secondary Phone                    | Evt                 |                                          |
| Secondary Phone Type               |                     |                                          |
| Secondary Phone Type               |                     |                                          |
| Hearing Impaired (Relay Required)  |                     |                                          |
| Email *                            |                     |                                          |
| Conference State                   |                     |                                          |
| Communication                      |                     |                                          |
|                                    |                     |                                          |
|                                    |                     |                                          |
| ADD NEW DEPENDENT                  | 7                   |                                          |
| * Message and data rates may apply |                     |                                          |

7. Click on "Add New Dependent" link to complete the process.